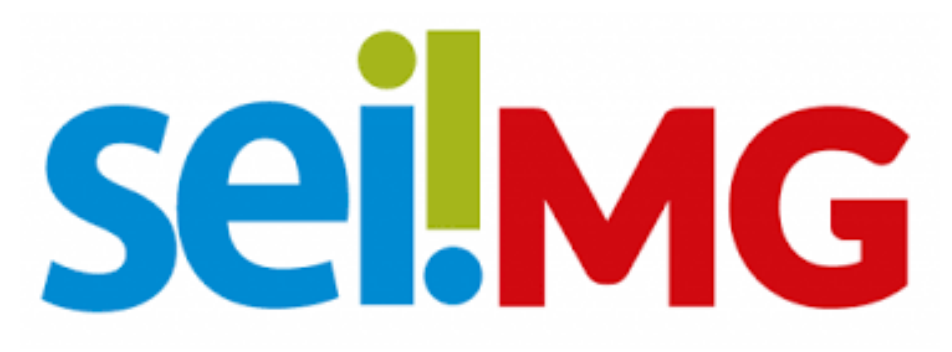

#### SISTEMA ELETRÔNICO INFORMAÇÃO- MINAS GERAIS

**Manual App Protocolo** 

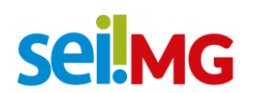

## Sumário

| 1. | Introdução                            | 3 |
|----|---------------------------------------|---|
| 2. | O Remetente                           | 3 |
| 3. | Acesso Web e instalação/ Destinatário | 4 |

## sei!MG

### 1. Introdução

O Protocolo Web e o Aplicativo Protocolo MG são um sistema desenvolvido para o cadastro e tramitação de documentos físicos e objetos pelo Sistema Eletrônico de Informações – SEI!MG, além de permitirem ao usuário o acompanhamento das alterações e procedimentos dos processos. Esta plataforma indica em qual processo SEI o documento está, e tem como um dos objetivos a substituição do SIGED -exceto pela funcionalidade de pesquisa de documentos- sendo utilizado para a tramitação de objetos e processos físicos que ainda não podem ser tramitados em meio eletrônico.

### 2. O Remetente

 É importante lembrar que o processo começa pelo SEI, neste a unidade remetente cria um processo pertinente ao assunto. Após isso, deve-se clicar em "Incluir um Documento" e selecionar o tipo de documento como "Etiqueta SEI".

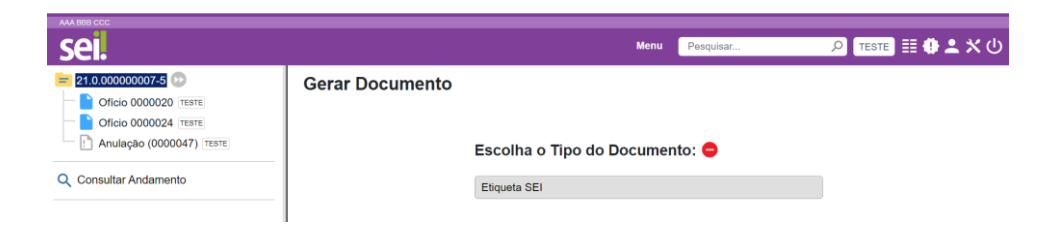

# sei!MG

2. Neste momento a Etiqueta SEI irá gerar automaticamente o número do processo e possui código de barras, como o exemplificado a seguir:

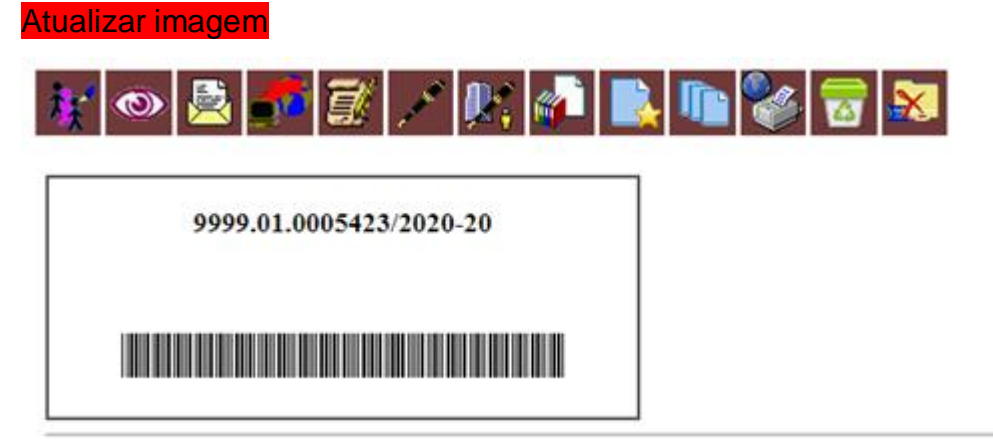

- 3. Tendo passado por essas etapas é preciso assinar o documento "Etiqueta SEI" digitalmente.
- 4. Se o processo for para a unidade de outra entidade é necessário criar o tipo de documento "Guia De Tramitação- Documentos Físicos e Objetos

#### Atenção!

A necessidade de criar a "Guia de Tramitação" existirá apenas se o processo for entregue pelo Protocolo/Malote.

### 3. Acesso Web e instalação/ Destinatário

1.1 O Protocolo Web está disponível para acesso através de um navegador web, pelo link: <u>https://protocolo.mg.gov.br/aabm-frontend/</u>

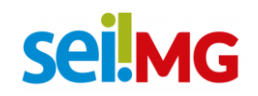

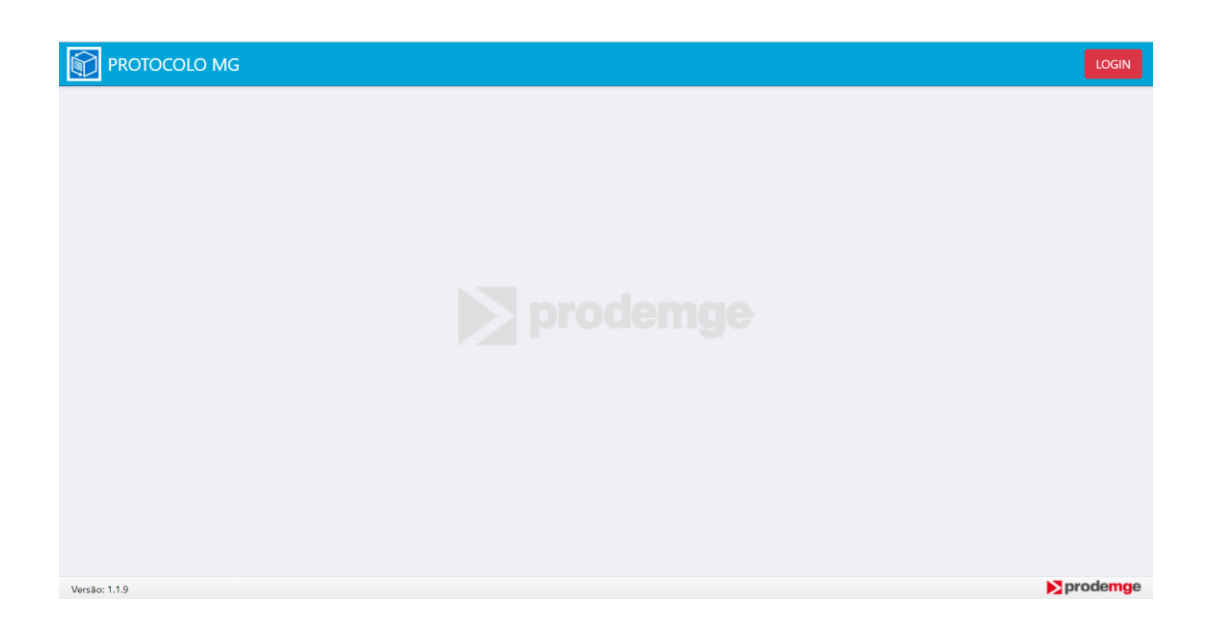

1.2 Já a instalação do App Protocolo pode ser feita <u>apenas</u> mediante o uso de um aparelho Android, para isso, basta acessar a Play Store e pesquisar "App Protocolo", após isso clicar em instalar:

É válido lembrar que **somente** a unidade destinatária (aquela que recebe o processo físico) irá utilizar o "Protocolo MG", e que o acesso a este é feito usando as mesmas informações de acesso ao SEI!MG.

2. Para prosseguir, deve-se selecionar a opção "Entregar/Receber":

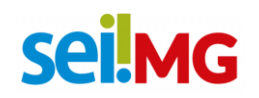

| PROTOCOLO MG |                  | (ð Sair |
|--------------|------------------|---------|
|              | COLETAR          |         |
|              | ENTREGAR/RECEBER |         |
|              |                  |         |

Dica: a unidade receptora nunca utilizará o campo "COLETAR"

3. Após isso, deve-se preencher a sua unidade (destino) e também o número de processo que foi criado pela remetente. Ao "Registrar" o processo será enviado a seu destino, e de maneira automática será concluído em sua unidade.

| PROTOCOLO MG            |                                                                                                    | Sair      |
|-------------------------|----------------------------------------------------------------------------------------------------|-----------|
| Entregar/Receber Objeto |                                                                                                    | ^         |
|                         | Contraction of the second second seco | Voltar    |
| Versão: 1.1.9           |                                                                                                    | ▶prodemge |

4. O procedimento será registrado em "Consultar Andamento" do processo, como exemplificado a seguir, o procedimento estará registrado.

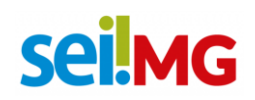

|                                                   |                  |                                          |                         | Menu             | consultar andamento       | P TESTE 📰 🚯 🙎             |
|---------------------------------------------------|------------------|------------------------------------------|-------------------------|------------------|---------------------------|---------------------------|
| -5 00<br>020 TESTE<br>024 TESTE<br>0000047) TESTE | Histórico do P   | <b>rocesso 21</b><br>Ver histórico total | .0.000000007-5          | 5                |                           | <u>Atualizar An</u>       |
|                                                   | Data/Hora        | Unidade                                  | Usuário                 |                  | Descriç                   | Lista de Andamentos (6 re |
|                                                   | 12/09/2023 15:33 | TESTE                                    | danymara10              | Registro de doci | umento externo público 00 | 000047 (Anulação)         |
|                                                   | 06/09/2023 10:02 | TESTE                                    | teste                   | Gerado docume    | nto público 0000024 (Ofic | cio)                      |
|                                                   | 05/09/2023 23:51 | TESTE                                    | danymara10              | Gerado docume    | nto público 0000020 (Ofic | cio)                      |
|                                                   | 01/09/2023 13:43 | TESTE                                    | danymara10              | Removida atribu  | ição do processo          |                           |
|                                                   | 01/09/2023 13:40 | TESTE                                    | danymara10              | Processo atribui | do para teste             |                           |
|                                                   |                  |                                          | Userala Defision entert | Dragona públic   |                           |                           |

5. O aplicativo possui um leitor de código de barras, este poderá também ser usado para o recebimento (Em vez de inserir manualmente o número do processo, essa funcionalidade possibilita a leitura do código de barras encontrado na etiqueta ou na guia de tramitação do processo físico recebido.)

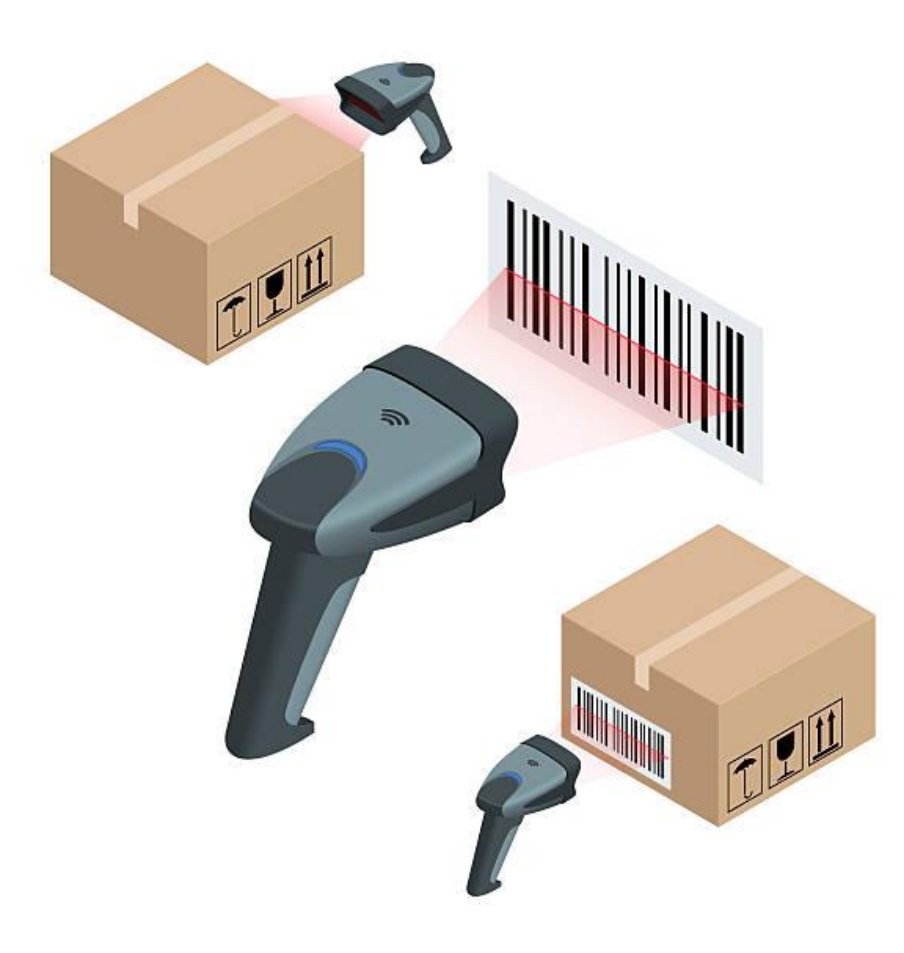

# sei!MG

6. Além do leitor incorporado ao aplicativo, é possível e útil empregar um leitor de código de barras conectado ao computador, o que é especialmente prático quando há uma grande quantidade de processos físicos recebidos em lote.

7. Se a unidade destinatária precisar receber múltiplos processos, ela tem a opção de utilizar a funcionalidade "Entregar/Receber em Lote":

| PROTOCOLO MG            |                                                                            |              |          | 😃 Sair |
|-------------------------|----------------------------------------------------------------------------|--------------|----------|--------|
| Entregar/Receber Objeto | C Entregar/Receber em Lote<br>Unidade:<br>SELECIONE<br>Número do processo: |              | <b>/</b> | ^      |
|                         | Processos para Entregar/Receber<br>Nenhum processo adicionado<br>REGISTRAR | +<br>Excluir |          | Voltar |

Dica: Clique no "+" para adicionar outro processo

Segue o procedimento para trâmite de documentos físicos nos setores de Protocolo:

Se o seu órgão/entidade possui um setor de protocolo e deseja conhecer o fluxo de trabalho do Protocolo Central da Cidade Administrativa, que já utiliza o SEI e o APP Protocolo, basta entrar em contato através do seguinte e-mail: cscfacilities@planejamento.mg.gov.br.br

Para quaisquer outras dúvidas ou esclarecimentos, você pode entrar em contato através do e-mail: <u>atendimentosei@planejamento.mg.gov.br</u>.

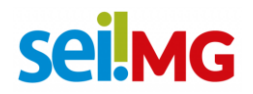

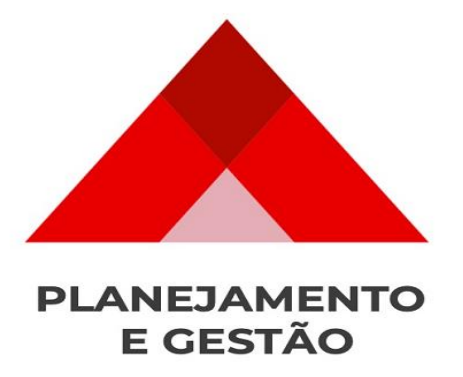

SEPLAG- Subsecretaria de Transformação Digital e atendimento ao Cidadão